## Zeitsteuerung für Geräte einstellen:

- 1. Öffne die SMART HOME by hornbach App im Apple App Store bzw. im Google Play Store oder verwende die Browseranwendung unter <u>www.smarthomebyhornbach.ch</u>.
- 2. Wähle einen Deiner Heizkörperthermostate oder Zwischenstecker aus und klicke auf «Zeitschaltpläne».

|                        |                 |   | ≡ Geräte                                                                                                    |                                                                                                    |  |
|------------------------|-----------------|---|----------------------------------------------------------------------------------------------------|----------------------------------------------------------------------------------------------------|--|
|                        |                 |   | < Gerätedetails                                                                                                    |                                                                                                    |  |
|                        | - 25            |   | Eurotronic Bad<br>Thermostat                                                                                                    | I                                                                                                    |  |
|                        | A care          |   | all Q                                                                                                    | AKTUALISIEREN                                                                                                    |  |
| Demohaus ><br>Neustadt |                 | > | Modus                                                                                                    | Heizen <b>\$\$\$</b>                                                                                                    |  |
| 55                     | Status          |   | Temperatur Sollwert                                                                                                    | 22.5°C                                                                                                    |  |
|                        | Geräte          |   | Zeitschaltpläne<br>Verwenden Sie Zeitschaltpläne für die Geräteautomatisierung                                                                                                    | ·                                                                                                    |  |
| *                      | Regeln          |   | CONTRACTOR DE LE CONTRACTOR DE LE CONTRACT | and the second second s |  |
| Ð                      | Historie        |   | and the second second se                                                                                                    |                                                                                                    |  |
| ٠                      | Einstellungen   | ~ |                                                                                                    |                                                                                                    |  |
| 0                      | Hilfe & Kontakt |   |                                                                                                    |                                                                                                    |  |
| ()                     | About           |   |                                                                                                    | -                                                                                                    |  |

3. Du siehst eine Übersicht aller Zeitschaltpläne, die für dieses Gerät angelegt wurden und kannst hier neue Zeitschaltpläne hinzufügen.

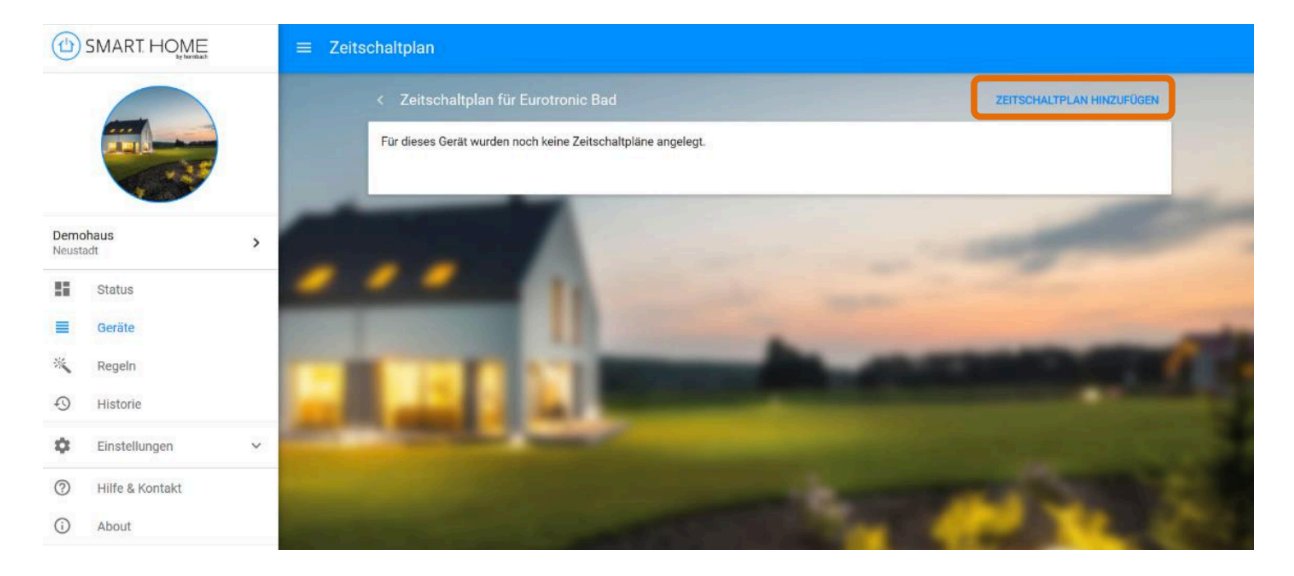

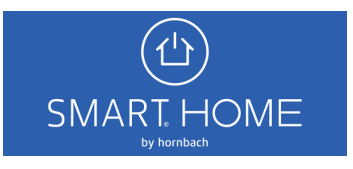

4. Du siehst eine Übersicht aller Zeitschaltpläne, die für dieses Gerät angelegt wurden und kannst hier neue Zeitschaltpläne hinzufügen.

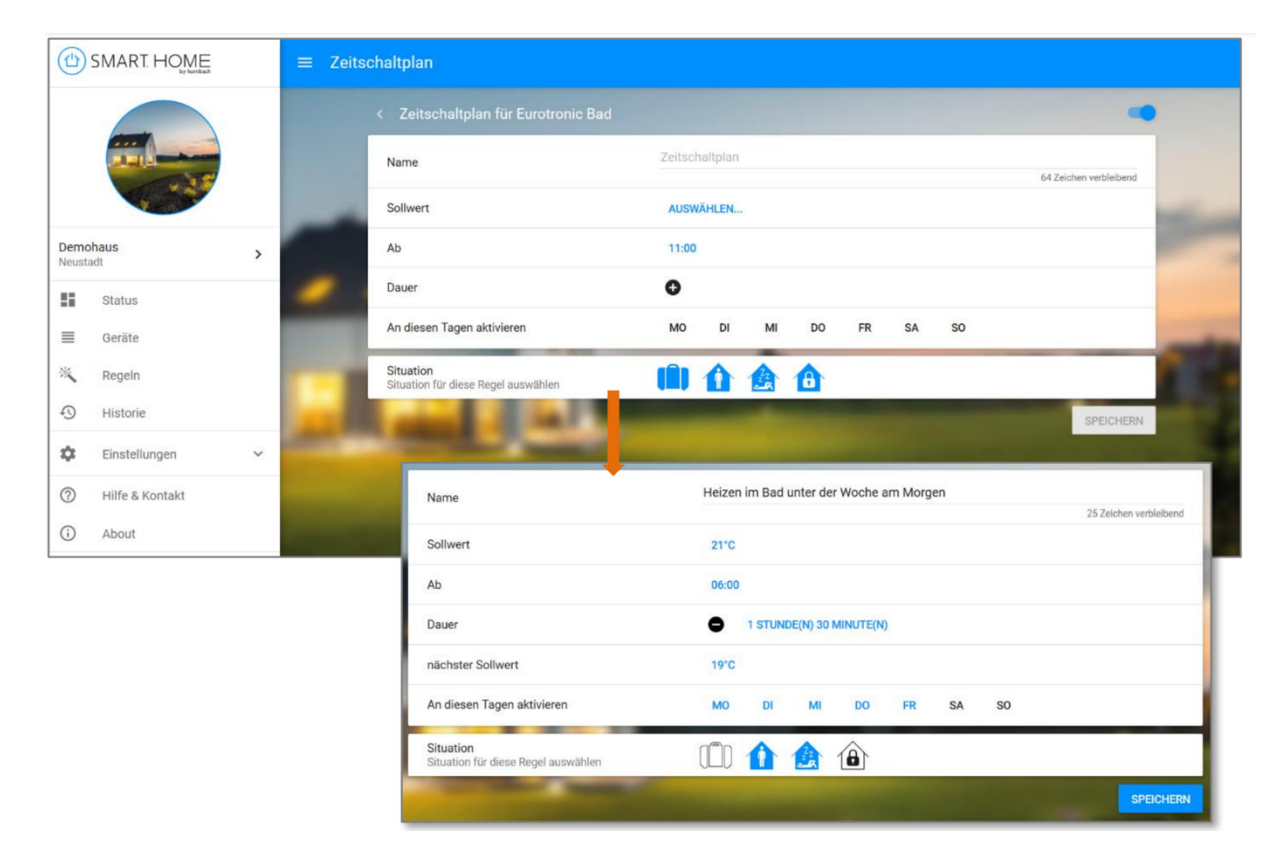

5. Den neu erstellten Zeitschaltplan kannst Du jederzeit wieder deaktivieren oder komplett löschen.

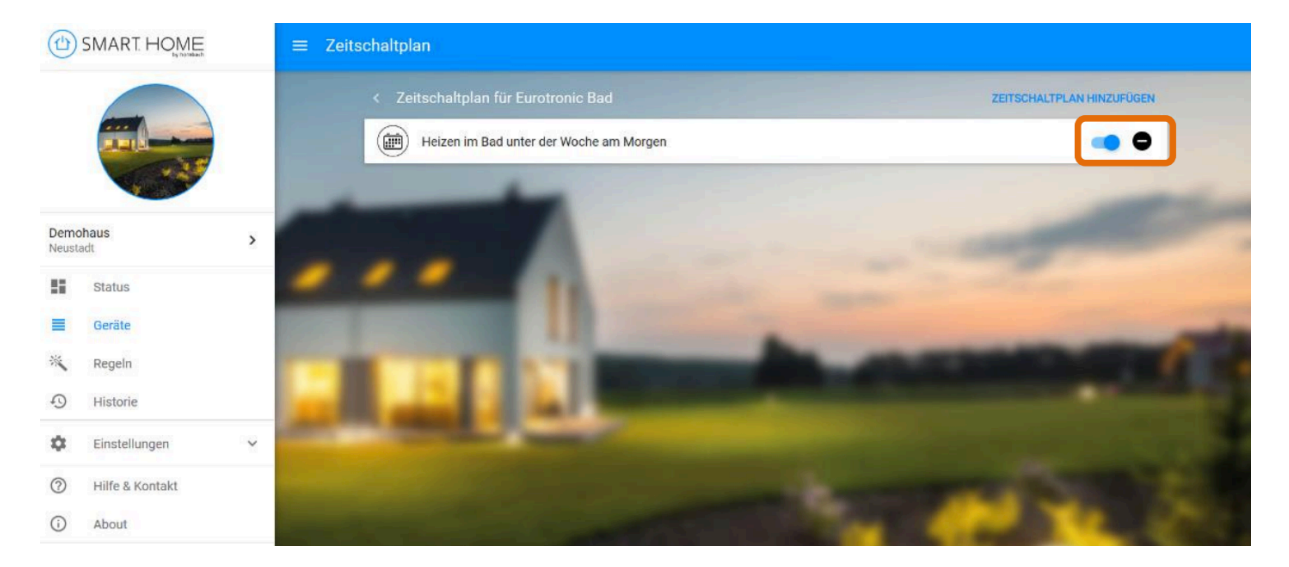

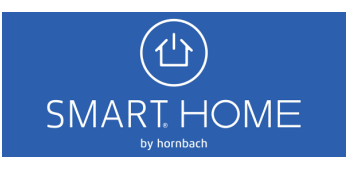